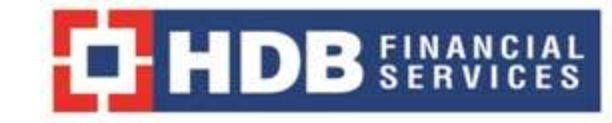

# **HR Helpdesk** for Queries on PF & ESIC for Employees & Ex-Employees

### Go to https://hric.hdbfs.com/HRHelpDesk

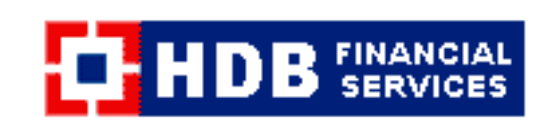

Log in to your HR Help Desk account!

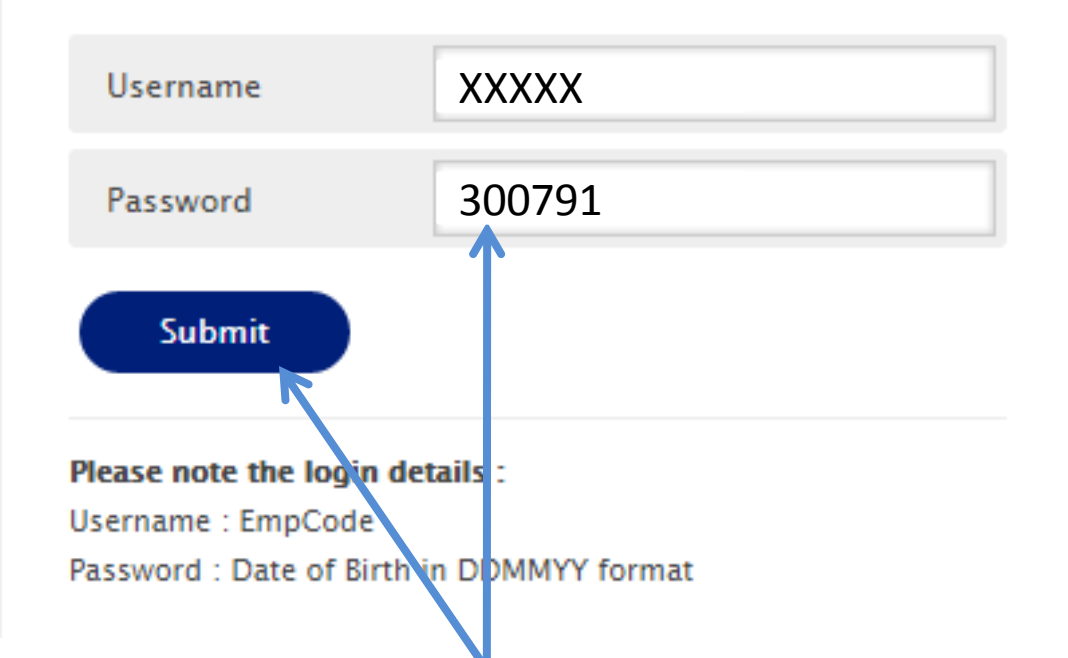

Enter your Employee Code with HDBFS and Date of Birth in DDMMYY format and click on Submit

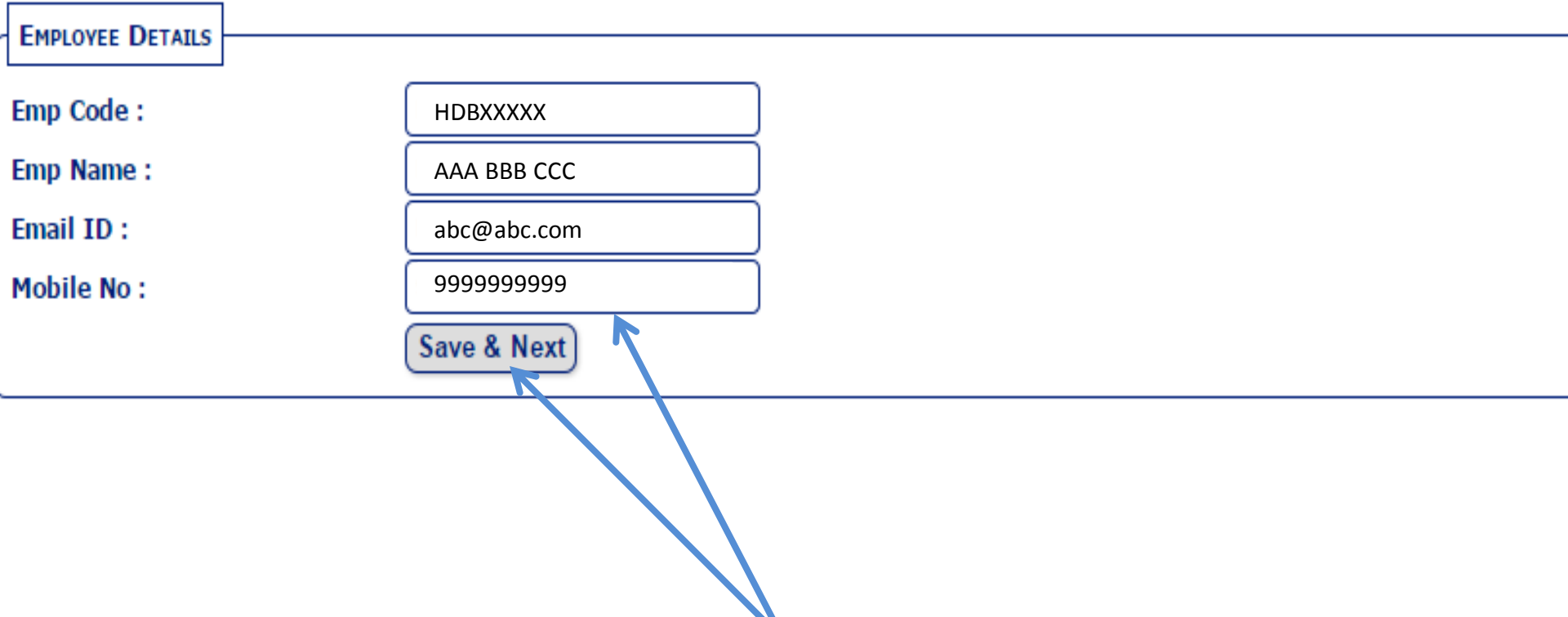

Check your Email id & Mobile No. Incase of any changes, edit the same and click on "Save & Next". Please ensure this is updated correctly.

#### Please go through the FAQs for queries related to PF & ESIC before raising a request

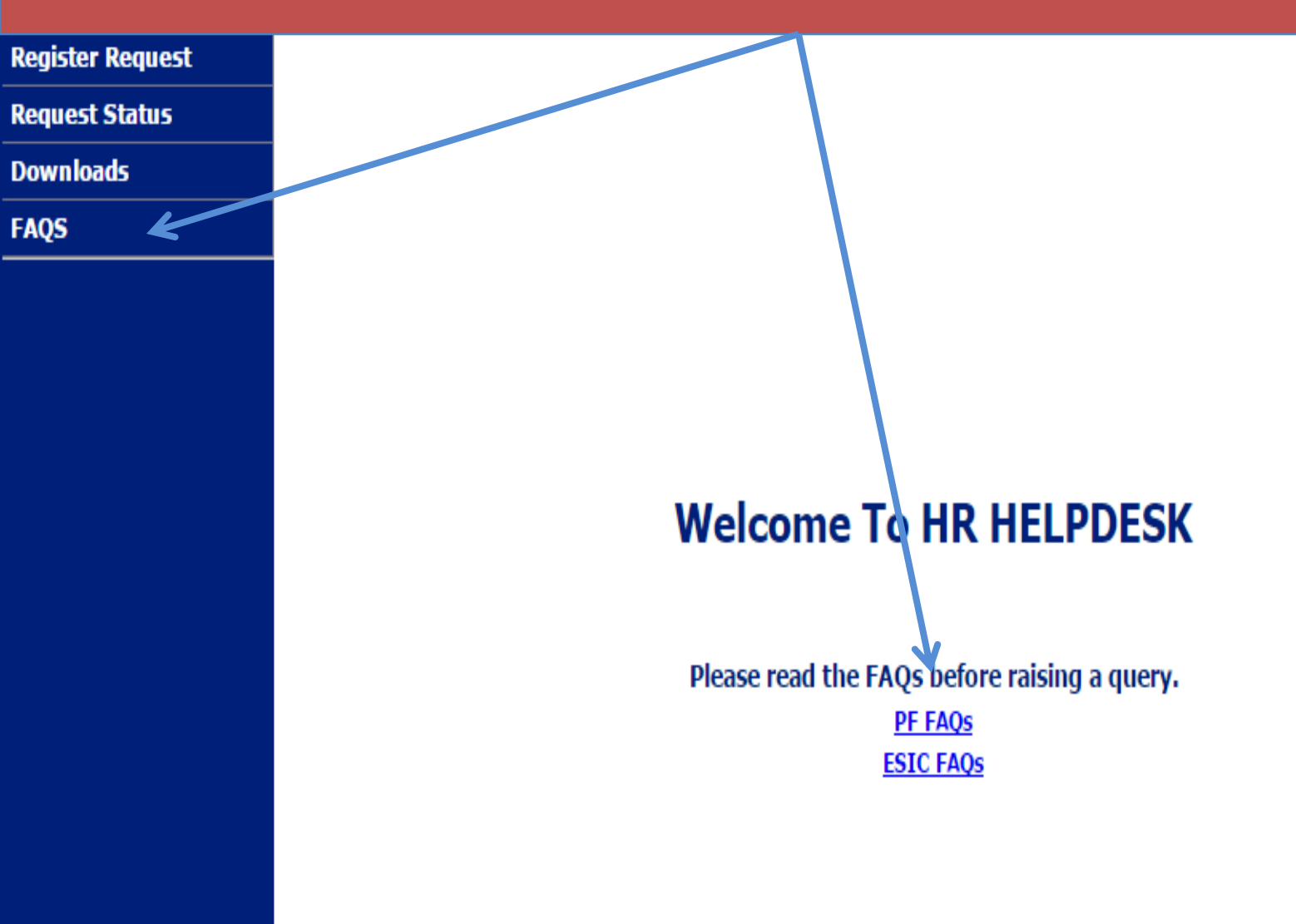

### PF/ ESIC – FAQs

Search for Questions & Answers..

IC What is the URL of the UAN Member Portal?

The URL of the UAN Member Portal is click here

Use the Search option by entering the keywords related to your query Q

IC What is my password to login to the UAN Member Portal?

Can I update/upload my KYC document through the UAN Member Portal?

IC Which documents are considered for KYC?

IC In case of change of job, do I have to get UAN again and then activate my account?

### PF / ESIC Form downloads

| Register Request | DOWNLOADS                                                                                                    |
|------------------|----------------------------------------------------------------------------------------------------|
| Request Status   |                                                                                                    |
| Downloads        |                                                                                                    |
| FAQS             | Nomination and Declaration form for Unexempted/Exempted establishments(Form 2)                                                                 |
|                  | PF Transfer Claim Form (Form 13)                                                                                                    |
| Go to "Downlo    | ads" to ident Fund                                                                                                    |
| download the i   | relevant drawal form (Form 19 / 10c) for ADFC                                                                                                  |
| DE/ESIC forms    | drawal form (Form 19 / 10c) for HBL                                                                                                    |
|                  | Composite PF Withdrawal form (Form 19 / 10c) for HDB                                                                                           |
|                  | Application for claiming Scheme Certificate (Form 10c)                                                                                         |
|                  | Declaration under Section 197a(1) and section 197a(1a) of the income-tax act, 1961 to be made by an individual or a person                     |
|                  | <u>claiming certain receipts without deduction of tax (Form 15 g)</u>                                                                          |
|                  | Request for re-authorisation of Returned Cheques (PF reissue Proforma)                                                                         |
|                  | Application for claiming the Provident Fund Accumulation by the Nominee, Legal Heir or Guardian. (Form 20)                                     |
|                  | Application for claiming the insurance (EDLI) of the Deceased Member to be used by the Nominee, Legal Heir or Guardian of the minor (Form 51F) |
|                  | Application to get pension from EPS (Form 10 d)                                                                                                |
|                  | ESIC :                                                                                                    |
|                  | Addition/Deletion in Family Declaration Form (Format to update ESI e-pehchan card) (ESIC Form 2)                                               |
|                  | Certificate of Re-Employment /Continuing Employment (ESIC Form 27)                                                                             |
|                  |                                                                                                    |
|                  | Application for Change of Name/Year of Birth of Insured Person (ESIC Form 266)                                                                 |
|                  | Application for Transfer of Contribution (ESIC Form Annexure `a' & 'b')                                                                        |
|                  |                                                                                                    |

### Click on Register Request to Register your Request for PF/ESIC

| Register Request | REQUEST DETAILS       |                            |                  |             |   |
|------------------|-----------------------|----------------------------|------------------|-------------|---|
| Request Status   |                       |                            |                  |             |   |
| Downloads        | Request Type :        | Select •                   |                  |             |   |
|                  | Emp Code :            | HDBXXXXX                   | Emp Name :       | AAA BBB CCC |   |
| Select the       | ESIC No:              |                            |                  |             |   |
| request type     | Query Type :          |                            | Sub Query Type : |             | • |
| as PF/ESIC       |                       |                            |                  |             |   |
|                  | Request Description : |                            |                  |             |   |
|                  | Attachment :          | Choose File No file chosen | Submit) Clear    |             |   |
|                  | ·                     |                            |                  |             |   |

- 1. Enter the PF/ESIC No./UAN No. as applicable(if available).
- 2. Select Query type and Sub Query type based on your query from the dropdown.
- 3. Enter the Detailed Query in Request Description.
- 4. You can upload the document/file/forms etc if any.
- 5. Click on Submit to submit your request, Once the request has been submitted, System will send mail trigger on your email with Request id.

#### Click on Request Status to view the status of your Request raised

| Register Request |           | ATUS        |              |                |                            |         |
|------------------|-----------|-------------|--------------|----------------|----------------------------|---------|
| Request Status   | RequestID | Name        | Requested Da | ate Query Type | Sub Query Type             | Status  |
| Downloads        |           |             |              |                |                            | -       |
| FAQS             | REQ7      | AAA BBB CCC | 26-Jul-18    | General        | What is My PF/EPS/UAN No ? | Pending |
|                  |           |             |              |                |                            |         |

You can view the status of your Request by going to the "Request Status" menu and clicking on the Status

#### Request Status(contd)

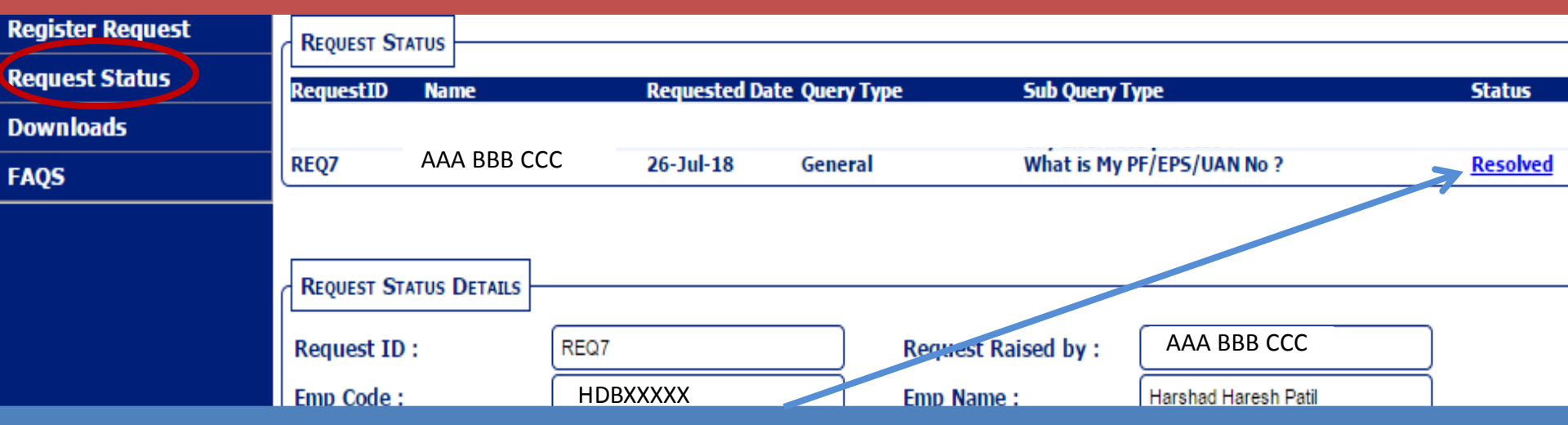

- 1. Once the Request is resolved, you will get a mail trigger that the your Request has been resolved. The status of the Request will change to "Resolved". You will be able to view the resolution and download/view the attachment if any, uploaded by Processor.
- 2. In case you need any further clarifications, you can re-open the ticket from the Status. You can enter the details in the Reopen Request description and resubmit.

|                        | test resolution |     |
|------------------------|-----------------|-----|
| Processor Resolution : |                 |     |
|                        |                 |     |
| Processor Attachment : | Download        |     |
| Status :               | Select          | · • |
|                        | Select          |     |
|                        | Reopen          |     |
|                        | Closed          |     |

#### Click on Request Status to view the status of your Request raised

| Register Request | REQUEST  | STATUS         |     |                |              |                                       |                                           |               |
|------------------|----------|----------------|-----|----------------|--------------|---------------------------------------|-------------------------------------------|---------------|
| Request Status   | RequestI | D Name         |     | Requested Date | e Query Type | Sub Query Type                        |                                           | Status        |
| Downloads        | REQ6     | AAA BBB CCC    | til | 26-Jul-18      | PF transfer  | In Unable to Trans<br>any alternate p | sfer PF balance online. Is there rocess ? | <u>Reopen</u> |
| FAQS             |          |                |     |                |              |                                       |                                           |               |
|                  | REQUEST  | STATUS DETAILS |     |                |              |                                       |                                           |               |
|                  |          |                | _   |                |              |                                       |                                           | <b>`</b>      |
|                  | Request  | ID :           | R   | EQ6            |              | Request Raised by :                   | Self                                      | J             |
|                  | Emp Cod  | e :            | l.  | HDBXXXXX       |              | Emp Name :                            | ААА ВВВ ССС                               | )             |
|                  | PF No:   |                | ſ   |                |              | UAN No:                               |                                           | )             |

If the Request is re-opened, you will get a mail trigger confirming the same.

|                              | test                  |
|------------------------------|-----------------------|
| Request Description :        |                       |
|                              |                       |
|                              | test response         |
| Processor Resolution :       |                       |
|                              |                       |
| Processor Attachment :       | Download              |
|                              | further clarification |
| Reopen Request Description : |                       |
|                              |                       |
| Reopen Request Attachment :  | Download              |

#### Change of Status after the Request is resolved

| RequestID | Name        |   | Requested Da | ate Query Type | Sub Query Type             | Status |
|-----------|-------------|---|--------------|----------------|----------------------------|--------|
| REQ7      | ААА ВВВ ССС | I | 26-Jul-18    | General        | What is My PF/EPS/UAN No ? | Closed |

Once your re-opened request is resolved by the Processor, you will get a mail trigger confirming the same and Status will now reflect as Closed. Click on the status to view the resolution provided.

## **Thank You**